## Juhend 5x5 km ruudustikuga aluskaardi koostamiseks ja väljatrükkimiseks Maa-ameti kaardirakenduses

- 1. Ava Maa-ameti geoportaal
- 2. Vali ja ava Kaardirakendused
- 3. Vali ja ava Maainfo
- 4. Sisesta kaardi ülaosas otsingu lahtrisse: 5x5
- 5. Vali rippmenüüst UTM 5 km viitevõrk

6. Kui soovid muuta aluskaarti, siis vajuta ekraani (kaardi) vasakul alumises nurgas olevale ikoonile Aluskaardid ning tee oma valik

7. Otsi üles Sind huvitav atlaseruut või ruudud kasutades kaardi suurendamiseks kas + nuppu (Suumi sisse), hiire ratast keerates või hoides all klahvi Shift samal ajal hoides all hiire vasakut klahvi ning kursoriga samal ajal kaardil libistades (tekib hallikas ruut, mis suurendab valitud piirkonna). Vähendamiseks kasuta vasakul servas olevas menüüs klahvi "-" (Suumi välja)

- 8. Vali paremalt menüüst klahv Trükkimine
- 9. Avanenud hüpikaknast vali Loo PDF-fail

10. Vali soovi korral mõõtkava (kaart liigub automaatselt vastavasse mõõtkavasse), paberi formaat (NB! kasutusel on ainult püstine, nn portree tüüpi formaat mistõttu nihuta soovitud atlaseruut ekraani keskele ning vaata väljatrükis kuidas on parem ruudupiire aluskaardile paigutada nii, et soovitud piirid oleksid ka väljatrükis). Soovi korral lisa pealkiri ja kirjeldus (ilmuvad väljatrükil kaardi päisesse). Kui soovid kaardi asukohta või suurust korrigeerida, kasuta hiirt või kaardi vasakus servas oleva menüü vastavaid valiknuppe

- 11. Vajuta nuppu Trüki
- 12. Salvesta fail, ava sobivas programmis ning trüki välja